# 关于 2024-2025 学年第二学期实施 郑州铁路职业技术学院"校园阳光健康跑"的通知

为进一步贯彻落实《中共中央国务院关于加强青少年体 育增强青少年体质的意见》精神,不断提高大学生体质健康 水平,营造校园阳光体育活动的氛围,构建体育课与课外体 育活动协同联动的学校体育工作格局,引导学生养成热爱体 育、崇尚健康、经常锻炼的习惯,帮助学生在体育锻炼中享 受乐趣、增强体质、健全人格、锤炼意志,切实将"每天锻 炼一小时,健康工作五十年,幸福生活一辈子"的理念落到 实处。结合我校实际情况,为提高校园跑效果,更精准的反 映校园跑数据,决定继续使用支付宝阳光跑小程序打卡跑步 平台,开展 2024-2025 学年第二学期"校园阳光健康跑"课 外锻炼活动。具体实施方案如下:

# 一、实施对象

全体 23 级、24 级学生。

二、跑步地点

前程路校区:本学期启用电子围栏,打卡有效区域为田径场内和校内主干道区域。超出此范围打卡无效。

## 三、时间安排

第2周开始, 第18周结束。

本学期各位同学要科学评估自己的身体状况,适量开展

体育锻炼,软件使用期间如发现问题,以班级为单位由体育 委员汇总问题发至体育工作群中。

跑步打卡时间:

建议每天跑步时间段为: 6:00 至 22:00,跑步完请立即 同步成绩到学校,否则可能出现成绩无效的情况。

四、使用说明

(一)打开支付宝搜索郑州铁路职业技术学院阳光跑小程序。

(二)进入小程序进行授权绑定(具体操作流程参考附件: 郑州铁路职业技术学院学生使用手册)。

(三)本学期阳光跑在操场内设置了多处打卡点,跑步前在操场打卡点先进行碰一碰,随后人脸识别进行跑步,跑步结束进行人脸识别并点击同步数据到学校。

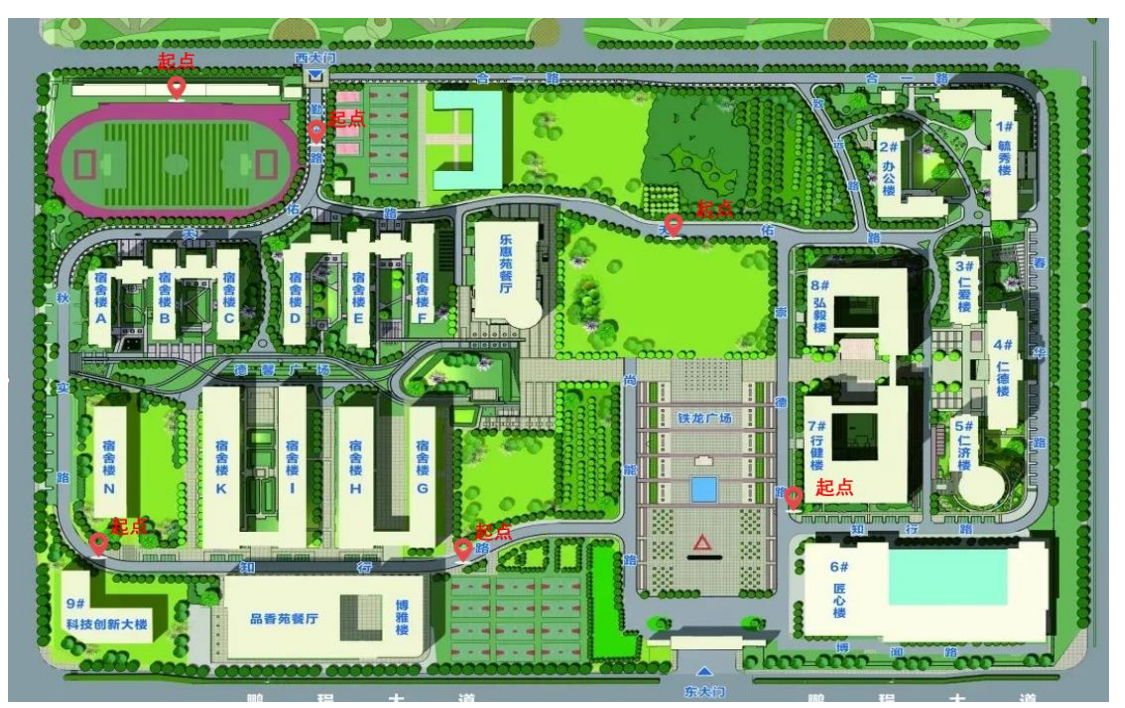

## 五、基本要求

参加"阳光跑"的成绩占本学期体育课平时成绩的 30%。 完成规定的里程数方可参加评优评先。并在最后一次跑步数 据上传结束后选出全校跑步距离总数前 100 名的同学(男生 前 50 名,女生前 50 名)颁发"校园长跑之星"、"校园运动 达人"证书。

(一) 跑步计划:

本学期跑步计划需同时满足跑步次数及跑步里程要求。 全体 23、24 级男生女生一学期需要跑步打卡 36 次以上,每 天只记录1 次跑步成绩,每周限跑 5 次。

男生本学期完成 80 公里为满分,女生本学期完成 70 公 里为满分。

(二)单次运动有效标准为:

男生: 单次里程不少于 1.2 千米, 跑步配速在 7 分钟/ 公里以内, 跑步步频不低于 140 步/分。

女生: 单次里程不少于 1 千米, 跑步配速在 8 分钟/ 公里以内, 跑步步频不低于 130 步/分。

(三)记分规则

| 性别<br>分数 | 男生           | 女生           |  |
|----------|--------------|--------------|--|
| 100 分    | 80 KM 以上     | 70 KM 以上     |  |
| 90 分     | 75 KM—79 KM  | 65 KM—69 KM  |  |
| 85 分     | 70 KM—74 KM  | 60 KM—64 KM  |  |
| 80 分     | 65 KM—69 KM  | 55 KM—59 KM  |  |
| 70 分     | 60 KM—64 KM  | 50 KM —54 KM |  |
| 65 分     | 55 KM—59 KM  | 45 KM —49 KM |  |
| 60 分     | 50 KM —54 KM | 40 KM —44 KM |  |
| 50 分     | 45 KM —49 KM | 35 KM —39 KM |  |
| 40 分     | 40 KM —44 KM | 30 KM —34 KM |  |
| 30 分     | 35 KM —39 KM | 25 KM —29 KM |  |
| 20 分     | 30 KM —34 KM | 20 KM —24 KM |  |
| 10 分     | 20 KM —30 KM | 15 KM —19 KM |  |
| 0分       | 20 KM 以下     | 15 KM 以下     |  |

(四)跑步前手机打开 NFC,在规定起点进行碰一碰并 人脸识别开始跑步,跑步结束进行人脸识别并点击同步数据 到学校(注:保证支付宝版本为最新版本、金属等手机壳在 碰一碰时需要去掉,详情见附件2学生使用手册)。

(五)伤、病、残学生可申请免跑

学生因残疾、伤病和不适宜参加体育锻炼者可申请免跑。 免跑须由学生本人提出申请,填写免于实施申请表(附件一), 并提交相应的医院证明、病历等相关材料,经体育课任课教 师签署意见后,于开学第4周周五17::00前交体育教学部

办公室(科创楼 413)核实办理,情况属实者准予免跑,但 需参加其他形式的体育锻炼(比如八段锦、太极拳等),并 转入体育保健班,每周二下午进行体育课程学习。

# 六、注意事项

(一)请同学们在参与"阳光跑"活动时,注意自身安全,循序渐进,由慢到快,由短到长。跑前做好热身,跑后注意拉伸放松。换好运动鞋,跑步时不允许戴口罩。

(二)当日的成绩要在跑步结束后立刻上传才有效。

(三)电量注意:请注意手机电量是否充足,低于 30% 电量有可能会被系统给抹除成绩记录,内存过低者请清除内 存再行跑步。

(四)作弊识别:支付宝运动打卡小程序具有完善的防 作弊功能,凡非正常跑步行为将会被认定为作弊行为。例如: 借助交通工具、他人代跑等作弊行为可被系统分析识别、使 用模拟器等代跑作弊行为将被系统记录信息。防作弊系统将 会定期或不定期筛查全部或抽查部分。发现有作弊行为时将 会被标记和记录,一经核实将取消校园跑成绩,本学期体育 课成绩记0分,并报学校教务处按考试作弊处理。

## 七、安全提示

(一)请同学们根据自己的身体条件、天气情况和课程 安排,合理安排活动项目和时间,尽量避开上、下课的高峰

期,不要在饭后 30 分钟内跑步,也不要在晚上 22:00 之后 跑步。

(二)在校园各道路跑步的过程中,请同学们务必遵守 校内有关的安全规定,注意校园内的来往车辆,确保人身安 全。尽量减少穿越主干道的次数,晚上不要独自去校园内较 为偏僻或光照条件不佳的地方跑步,也尽量避开车辆较多的 路段。跑步过程中如有身体不适,请停止跑步,并向附近人 员求助或拨打120急救电话。

八、问题反馈

学生可通过支付宝小程序及时查询自己相关的校园阳 光健康跑信息,如对跑步数据有异议者,请及时与任课体育 教师联系。

郑州铁路职业技术学院体育工作委员会

## 2025年2月20日

# 附件一

# "校园阳光健康跑"免于实施申请表

| 姓名      | 班级 | 性别 | 书院             |
|---------|----|----|----------------|
|         |    |    |                |
| 情况说明:   |    |    |                |
|         |    |    |                |
|         |    |    |                |
|         |    |    |                |
|         |    |    |                |
|         |    |    |                |
|         |    |    |                |
| 任课教师意见: |    |    |                |
|         |    |    |                |
|         |    |    |                |
|         |    |    | 十六共兴初          |
|         |    | ł  | 本月教子印<br>在 月 日 |
|         |    |    | 十月日            |
|         |    |    |                |
|         |    |    |                |

注:每周二下午参加体育保健班学习,并随体育保健班进行体育课程考核。 体育保健班成绩最高为 75 分。

# 支付宝运动打卡—学生操作流程

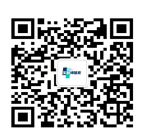

r

📌 微信搜一搜

Q 山东宝利坤体育科技有限公司

注: 打开微信搜索山东宝利坤体育科技有限 公司公众号或扫码关注,用户在使用过程中 如遇问题可通过公众号与我们取得联系,我 们将竭诚为您服务

# -、授权登陆流程

1、打开支付宝搜索小程序所在学

### 校名称+阳光跑

14:24 \* @<sup>1</sup> \* III \* 66+ ×) < (Q " 友 学院阳光跑 ... ⊳ ₽  $\otimes$ ¥ (i) 小程序 视频 理财 直播 文章 全部 ▶ ■ 科技学院阳光跑 为学校新增<mark>阳光跑</mark>小程序,帮助学校提供一个数 字化小程序以及对应后台,助力学校完成跑步… 山东宝利坤体育科技有限公司

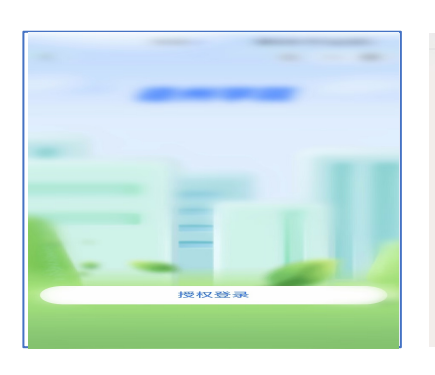

2、授权登陆小程序绑定学校

### 3、输入你的姓名+学/工号

| 16:33 |           |  |  |
|-------|-----------|--|--|
| く填写信息 | 合 … ④     |  |  |
| 手机号   | 182****87 |  |  |
| 姓名    | 请输入姓名     |  |  |
| 学/工号  | 请输入学/工号   |  |  |
|       |           |  |  |

### L、解锁手机打开NFC功能触碰阳光跑蓝环唤醒运动工具 (手机没有NFC功能直接搜索学校小程序使用无需碰一碰)

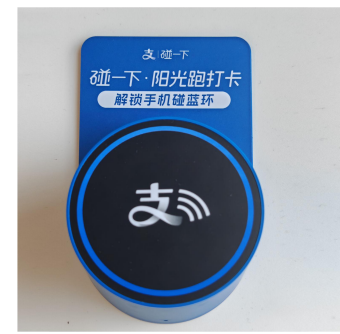

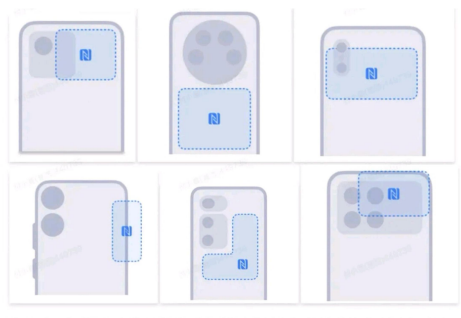

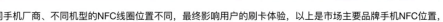

# 三、开启运动打卡

1、在小程序页面点击"打卡"

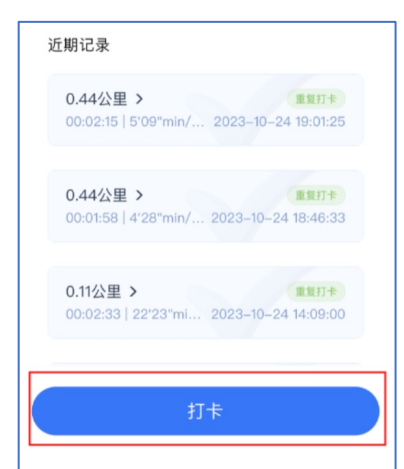

4、点击"开始"进入运动计数

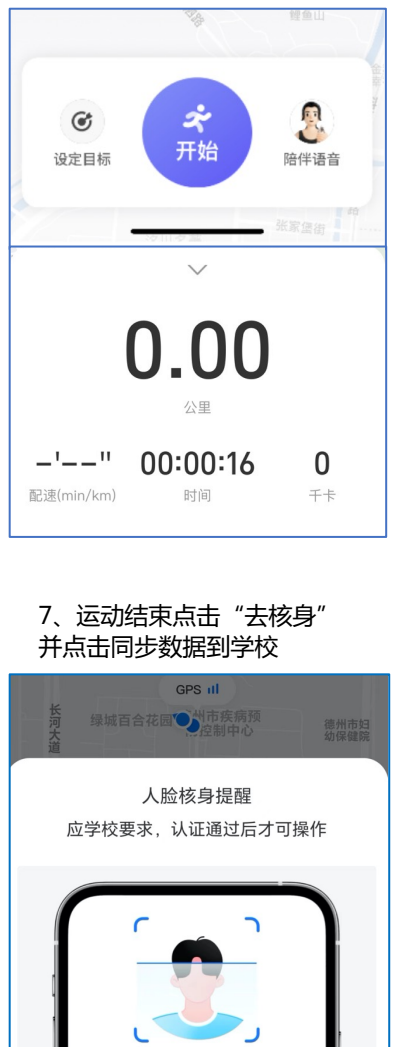

2、运动攻略为必选项否则无法进行打 卡 (运动保险免费赠送30天、自愿领 取、可点击跳过、可随时取消,取消 流程见下方学生注意事项第三条)

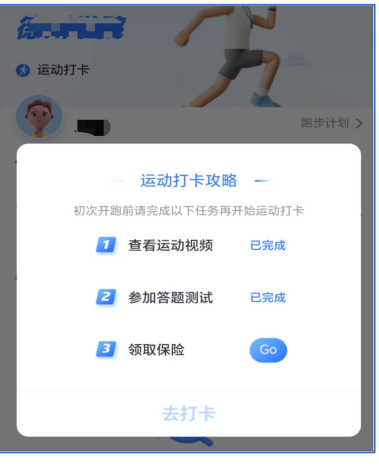

5、点击"去核身"进入人脸识别

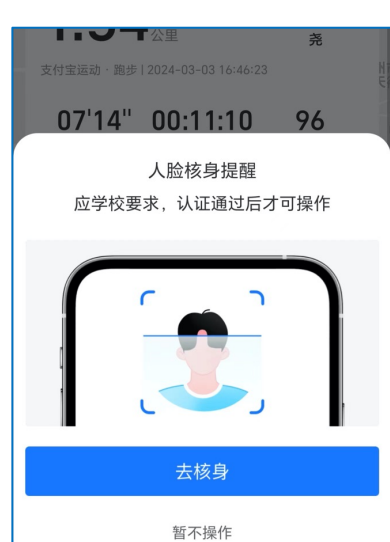

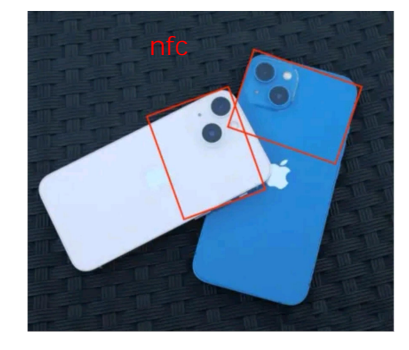

### 3、选择运动项目

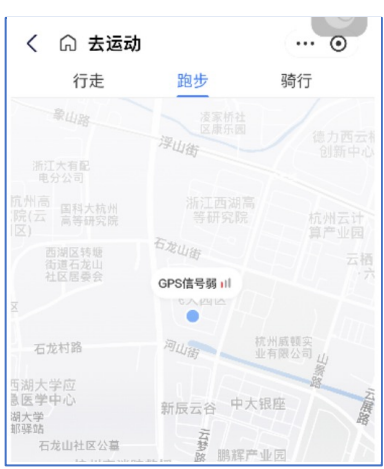

### 6、点击授权支付宝运动

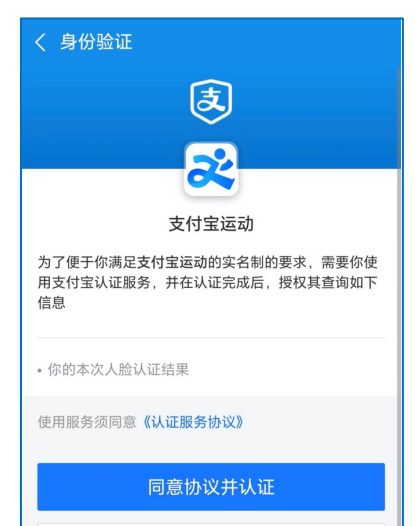

暂不认证

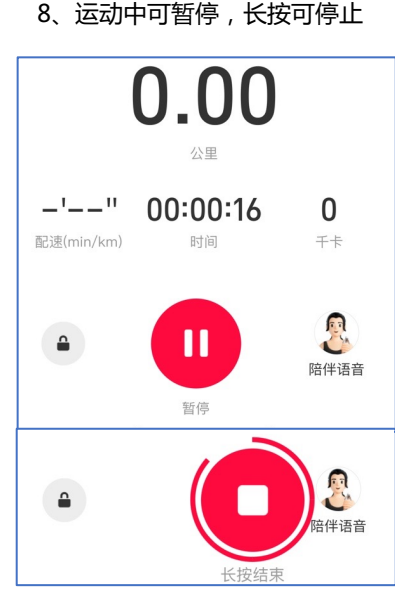

9、运动结束可查看轨迹及成绩 0.4公里 insomniac 户外跑步 | 2023-10-24 19:01:25 5'09'' 00:02:15 27 平均配速 (min/km) 时间 千卡 分享记录

# 四、查看成绩及跑步记录

暂不操作

- 1、返回小程序可查看运动计划
- 2、返回小程序可查看最近运动记录

### 3、返回小程序可查看打卡记录

| ⊗ 运动打卡                                                    | 测试班级/测试1班                                                   | 第七学院                                           |
|-----------------------------------------------------------|-------------------------------------------------------------|------------------------------------------------|
| 计划详情                                                      | 100次 <sup>单次不少于1公里</sup> 计划详情 > 2023年下学期跑步计划                | 陈**                                            |
| 计划名称:2023年下学期跑步计划<br>计划学期:2023秋学期                         | 近期记录                                                        | 於同广播 <sup>即特上线</sup>                           |
| 计划时间:2023/09/01 - 2024/01/28<br>计划目标:100公里                | 1.08公里 > 打卡成功<br>00:10:15   9'28"min/km 2023-11-03 13:44:41 | 17.4.1254 7 300<br>欢迎新同学                       |
| 单次最低里程:1公里                                                | 0.18公里 > 未达标                                                |                                                |
| 每日打卡上限:1次                                                 | 00:03:17   18'17"min/km 2023-11-03 13:40:50                 | <u>12</u> 30日初日<br>近30日初日<br>売店時 + × × + + + + |
|                                                           |                                                             | - 使用小贴十 -                                      |
| 0.11公里 > (三百万十<br>00:02:33   22'23"mi 2023-10-24 14:09:00 | e##                                                         | 2 如果学生信息不正确怎么办?                                |

# 五、学生注意事项

★ 1、手机电量充足,且一定要把支付宝更新到当前最新版本(否则手机系统会限制跑步后台数据处理)

🌟 2、开跑后,点击运动工具左下角的锁屏,让运动工具页面保持打开状态(不要按home键或者用手机锁屏)

🜟 3、为避免用户在跑步期间受到损伤及意外,系统会赠送为期30天的免费意外门诊险保险一份,如无需后续保障 务必在领取之后15天内手动取消(取消流程见下图)

| 14:47 🖸 🛛 👹 🕸 😤 🖽 💯 🗃                                                                                                    | 14:42 ● 顧後幕 完告祖 [24] •                                   | 14:42 🧶 🐻 🧐 🖓 🖘 🛗 💷 4                                                                           |
|----------------------------------------------------------------------------------------------------|----------------------------------------------------------|-------------------------------------------------------------------------------------------------|
| 用户保护中心 > 🧿 🙆                                                                                                    | く 设置                                                     | く 支付设置                                                                                          |
|                                                                                                    | 送 账号与安全                                                  | 扣款顺序 >                                                                                          |
| 交付宝会员 ╝≋☎☎☎ 92积分待领取 >                                                                                                    | ▶ 支付设置                                                   | 免密支付/自动扣款 >                                                                                     |
| <b>76</b> 商家服务                                                                                                    | 经 长辈模式 >                                                 | 支付密码 >                                                                                          |
| 今日收款(元) 商家积分                                                                                                    | 新消息通知 >                                                  | <b>生物支付</b> 面容、指纹 >                                                                             |
| 0.00 0                                                                                                    | □ 皮肤中心 >                                                 | <b>碰一下支付</b> 体验全新支付方式 >                                                                         |
| ● 単規 ■                                                                                                    |                                                          | 智能设备 手表、手环、智能卡等 >                                                                               |
| ◆ 总资产 免费升百万保障 >                                                                                                    | ○ 通用 >                                                   | 到店刷脸支付 >                                                                                        |
| (3) 余额 >                                                                                                    | 💋 反馈与投诉 🛛 💈                                              | 支付等实                                                                                            |
| 🗳 余额宝 >                                                                                                    | i 关于 版本号 10.6.33 >                                       | ZUJES /                                                                                         |
|                                                                                                    | 登录其他账号                                                   | 支付实验室                                                                                           |
| <ul> <li>              余利量</li></ul>                                                                                                    | 退出登录                                                     |                                                                                                 |
|                                                                                                    |                                                          |                                                                                                 |
|                                                                                                    |                                                          |                                                                                                 |
| <ul> <li>(新) (1)</li> <li>(1)</li> <li>(1)<!--</th--><th></th><th></th></li></ul> |                                                          |                                                                                                 |
|                                                                                                    |                                                          |                                                                                                 |
| 14:43 ● 夏ゃ亭 宅品 (25)+4<br>く 免密支付/自动扣款 ····                                                                                                    | 14:43 ● 頭や泉 電話曲(25)+4                                    | < 咨询服务                                                                                          |
| Apple服务                                                                                                    |                                                          |                                                                                                 |
|                                                                                                    | <b>巨大</b><br>4.111111111111111111111111111111111111      | 小财为你查询到名下有一份保单开启了自动扣<br>款。取消该保单的自动扣款,会面临以下风险<br>和损失。                                            |
| ☆ 滴滴出行   滴滴出行免密支付                                                                                                    | 蚂蚁保                                                      | 需要注意的风险                                                                                         |
| €TC 山东高速信联科技有限公司云南 ><br>會通卡ETC免密支付                                                                                                    | 服务详情 购买保险产品时,蚂蚁保在得到您的授<br>权后可通过支付宝自动缴纳保费,让您<br>的支付高效安全便捷 | ※ 失去保障如果忘记续保,断保期间会失去保障,我<br>们将直面疾病、意外等风险。                                                       |
| <ul> <li>UBER 优步</li> <li>旧版优步代扣</li> </ul>                                                                                                    | 服务管理 >                                                   | <ul> <li>2 无法投保 如果重新投保,可能会因为 健康状况效生<br/>变化无法再次投保。</li> <li>2 再次等待 即使可以投保,医疗验、重疾险等产品需</li> </ul> |
| 高滴出行                                                                                                    |                                                          | 要 重新计算等待期,期间若生病将无法得到保障。                                                                         |

| -  | 49.42                                  |        |        |
|----|----------------------------------------|--------|--------|
| C) | 蚂蚁保买保险自动扣款                             |        | $\geq$ |
|    | 储皿                                     |        |        |
| 9  | 借呗自动还款                                 |        |        |
|    | <b>乘车码服务</b><br>德州公交电子卡等               | 2条开通记录 |        |
| 3  | <b>生活繳费自动繳费</b><br>电费   *尧   户号3700943 | 2条开通记录 |        |
| 3  | <b>花呗</b><br>花呗自动还款                    |        |        |
|    |                                        |        |        |

# 六、各类厂牌手机运行配置设置

1. 通用设置

\* 打开支付宝-搜索框搜索支付宝运动并点击-我的数据-自动生成要优化数据-同步数据-所有数据授权

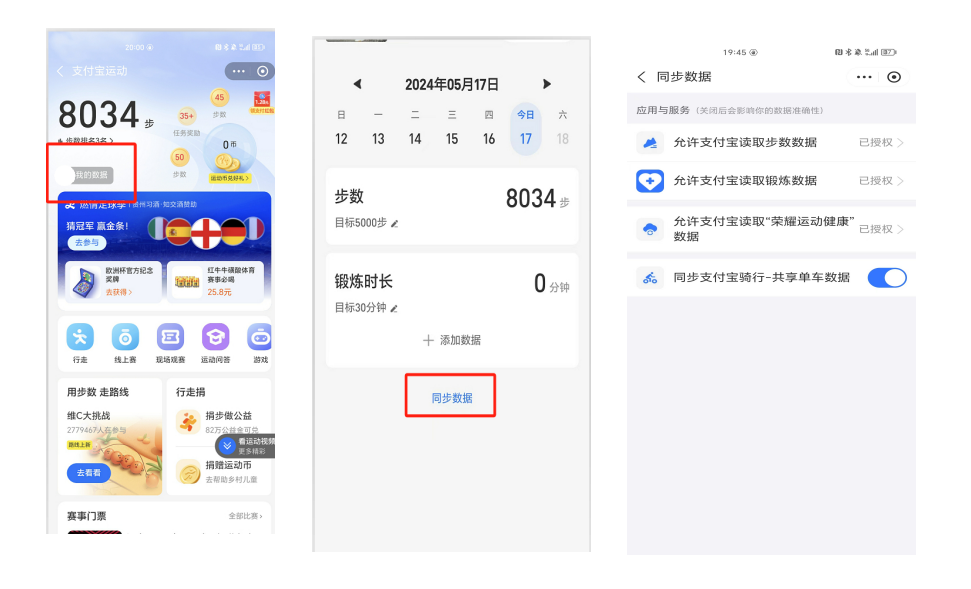

2.苹果手机打开设置-隐私-健康-找到支付宝-授权步数

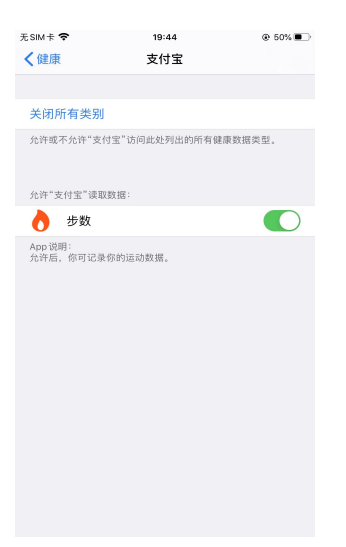

### 3. 华为

\*确认是否开启允许自启动

在系统的设置-应用和服务-应用管理里找到支付宝。点击耗电详情-启动管理-关闭自动管理,打开弹出的三个选项。 系统的设置页面点击电池 , 确认 性能模式 和 省电模式 未打开

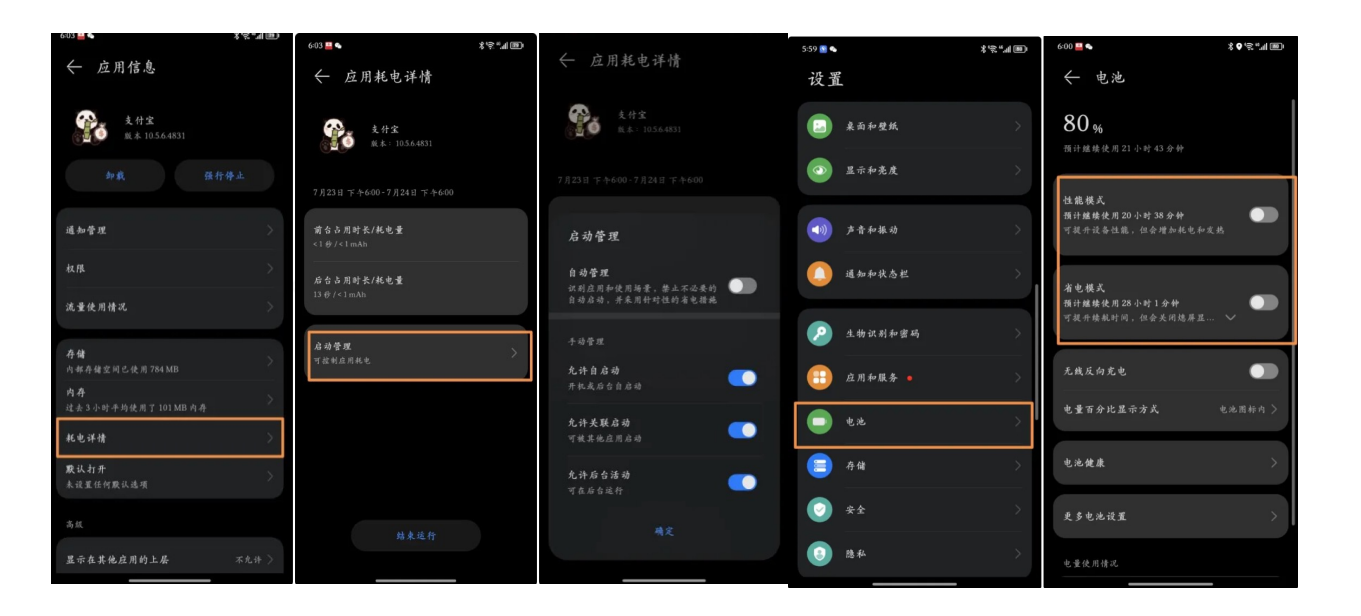

#### 3. oppo

\*系统的设置页面,点击电池,确认省电模式未打开

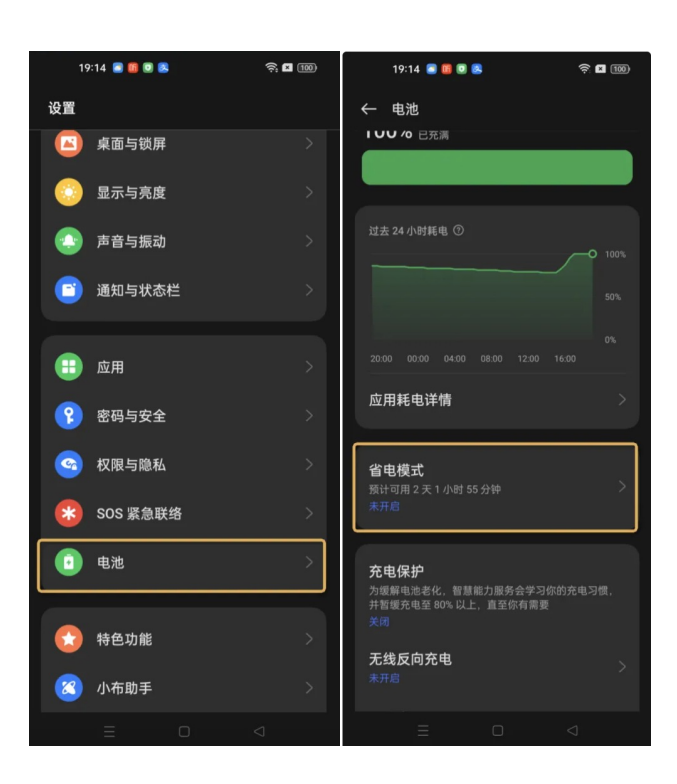

### 4. vivo

\*系统的设置页面点击电池,确认模式切换未选到省电模式,并且未打开超级省 电智能控制后台耗电可能会停掉手机的gps定位,建议在运动期间开启允许耗电

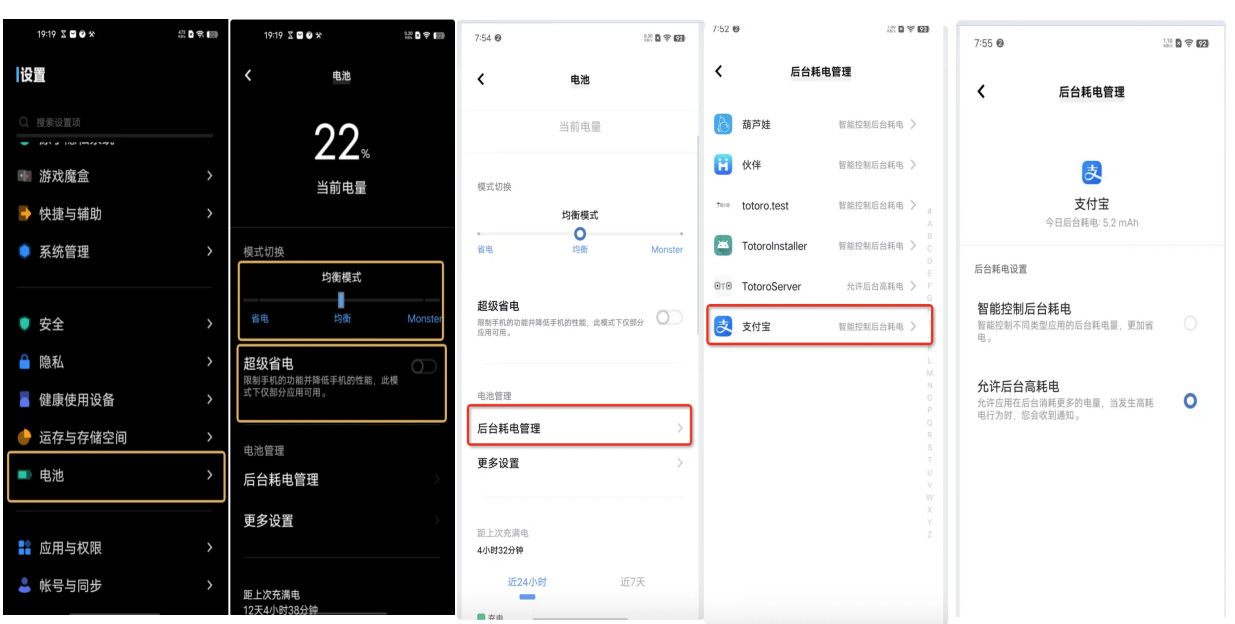

### 5.小米/红米

\*系统的设置页面点击"省电与电池",确认模式切换未选到省电模式,并且未打开超级省电在 系统设置-应用设置里打开应用管理,然后找到支付宝点击省电策略,确认设置为无限制

| 账上7:2618.4K/s 份回                     | R±72612.0K/s份目 回衆回<br>← ◎    | 2012分↓■■··· \$ C 爱 国)<br>← | 20:12-☆ 2 ■■ … 参 2 気 3 3 4 4 4 4 5 5 5 5 5 5 5 5 5 5 5 5 5 5 | 19:33 役 D <b>王王</b> ··· 参 that 完 回 ··· · · · · · · · · · · · · · · · · |
|--------------------------------------|------------------------------|----------------------------|--------------------------------------------------------------|------------------------------------------------------------------------|
| 高音与振动                                | 省电 电池                        | 应用设置                       | 校開相关<br><b>应用行为记录</b> 正在退行 >                                 | 支付宝                                                                    |
| 通知与控制中心 >                            | 21.47.                       | 系统应用设置                     | 自启动                                                          | 后台配置                                                                   |
| () 桌面 ()                             | 9 77<br>可用时长   剩余电量92%       | 应用管理 >                     | <b>权限管理</b> 9项允许 >                                           | ✓ 无限制<br>不采取任何限制措施                                                     |
| ◎ 影竹 ↓ 胎与家田                          | • • •                        | 桌面图标管理 >                   | <b>通知管理</b> 允许 >                                             | 智能限制后台运行(推荐)                                                           |
|                                      | 省电 均衡 性能                     | 授权管理 >                     | 联网控制 WLAN、数据 >                                               | 智能因为应用及状态,并未取相应的很有指点,<br>包括对后台联网、定位、传感器使用或CPU占用<br>的限制,不影响即时消息         |
| <ul> <li>① 隐私保护</li> </ul>           | 超級省电     可继续使用70小时22分钟     回 | 应用锁 >                      | <b>省电策略</b> 无限制 >                                            | 后台运行超过10分钟后关闭                                                          |
| 1 省电与电池                              |                              |                            | 高级设置                                                         |                                                                        |
| 应用设置                                 | 发现1个耗电问题,立即优化 >              |                            | 模糊预览图<br>将最近任务中的预宽图模糊处理                                      | <b>禁止后台运行</b><br>完全禁止该应用在后台运行                                          |
| 更多设置                                 | ∰##¥ ©<br>1 # 50 ∌           |                            | <b>安装应用未知来源</b> 不允许 >                                        |                                                                        |
| ▲ 小長田学                               | • 100%                       |                            | <b>消除默认操作</b> 没有默认操作                                         |                                                                        |
|                                      |                              |                            | × ů o                                                        |                                                                        |
| IIIIIIIIIIIIIIIIIIIIIIIIIIIIIIIIIIII | 23%                          | = • * *                    | 越東运行 卸載 清除数据<br>三 □ < 青                                      | = - < *                                                                |

### 6. 其他手机及位置设置

没有截图一般路径都在 系统的设置-电池 里

位置设置一般路径-隐私-位置-精准定位

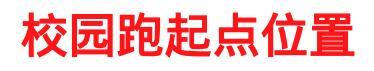

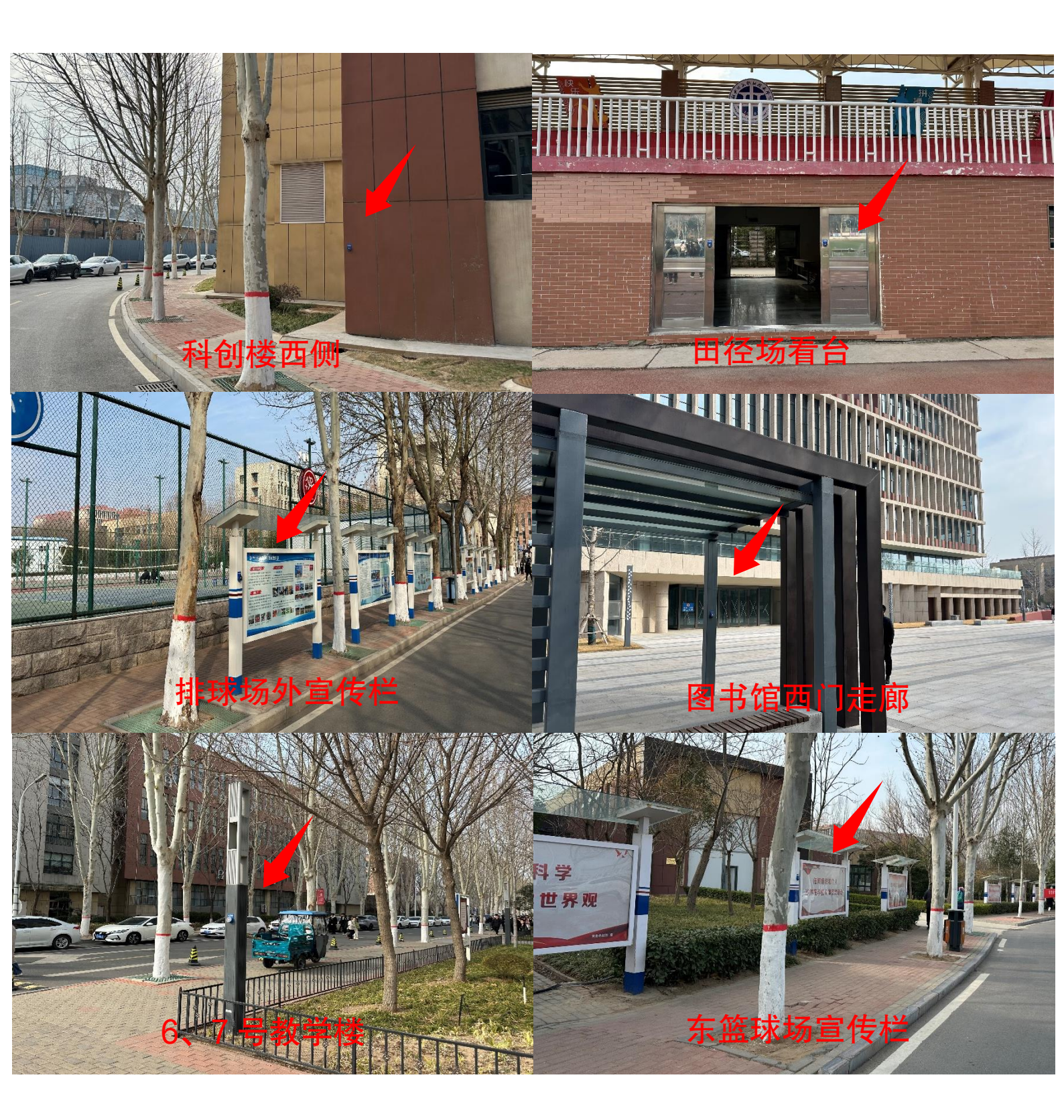